## 本科生签到系统操作手册【学生篇】

## 1. 进入系统

打开微信→ 通讯录→我的企业→首都经济贸易大学→本科生签到系统

| ₀₀₀┃中国电  | 信 🗢             | 16:49  |            | 100%          | •••              | ▋中国电                    | 信 🗢  | 16:49    | 100%        |
|----------|-----------------|--------|------------|---------------|------------------|-------------------------|------|----------|-------------|
|          |                 | 通讯录    |            | <u>L</u> +    |                  | <                       |      | 首都经济贸易大学 | $(\pm)$     |
|          |                 | Q 搜索   |            |               |                  |                         | 消息   |          |             |
| 20       | 新的朋友            |        |            |               | ्<br>A           | ÷.                      | 企业通  | 讯录       |             |
| ø        | 仅聊天的朋           | 友      |            |               | B<br>C<br>D<br>F | 1                       | 我    |          |             |
| R        | 君王              |        |            |               | F                | А                       |      |          |             |
|          |                 |        |            |               | H<br>J           | $\textcircled{\bullet}$ | A.疫情 | 通        | ۵           |
| P        | 标签              |        |            |               | K<br>L<br>M      | В                       |      |          | B           |
| *        | 公众号             |        |            |               | N<br>O<br>P      |                         | 本科生  | 签到系统     | G<br>Q<br>S |
| Q        | 企业微信联           | 系人     |            |               | Q<br>R<br>S      | С                       |      |          | W<br>X      |
| 我的企业     | <u>  /</u>      |        |            |               | T<br>N<br>X      | ●********<br>财务处        | 财务服  | 务        | Y           |
| <b>O</b> | 首都经济贸           | 易大学    |            | :             | Y<br>Z           | D                       |      |          |             |
| A        |                 |        |            | ł             | #                | (                       | 单位通  | 讯录       |             |
| 77       |                 |        |            |               |                  | 电子通行证                   | 电子通  | 行证       |             |
| 〇〇       | <b>上</b><br>通讯录 | t<br>t | <i>反 取</i> | <u>人</u><br>我 |                  | G                       |      |          |             |
|          |                 | 我的企业   | 4          |               |                  |                         | 本    | 科生签到系统   |             |

2. 主页

系统主页有扫一扫、签到情况、我的课表、个人中心四个功能。

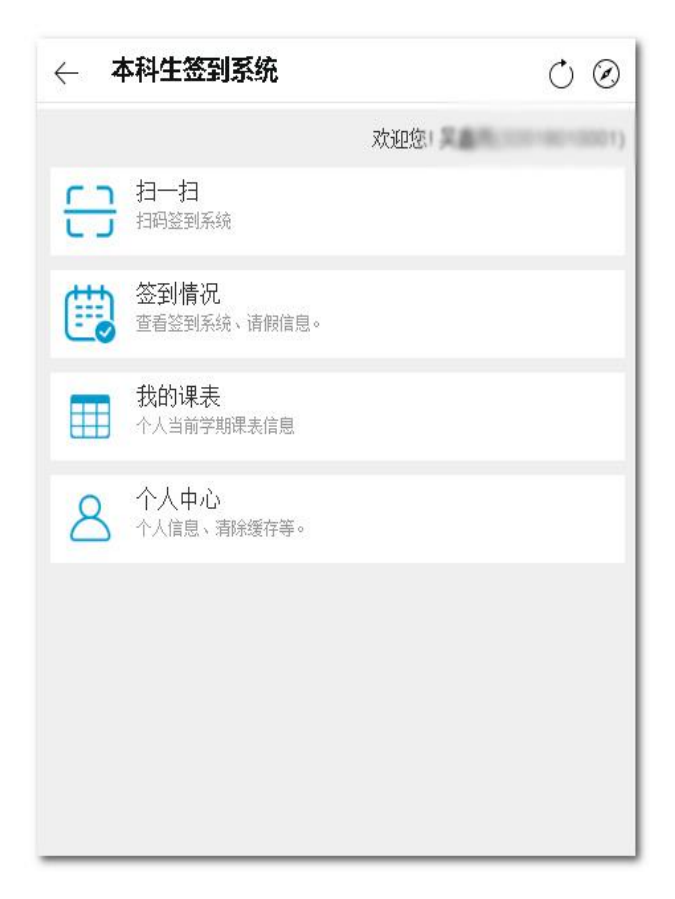

学生主页

1) 扫一扫

扫描课堂二维码进行签到。

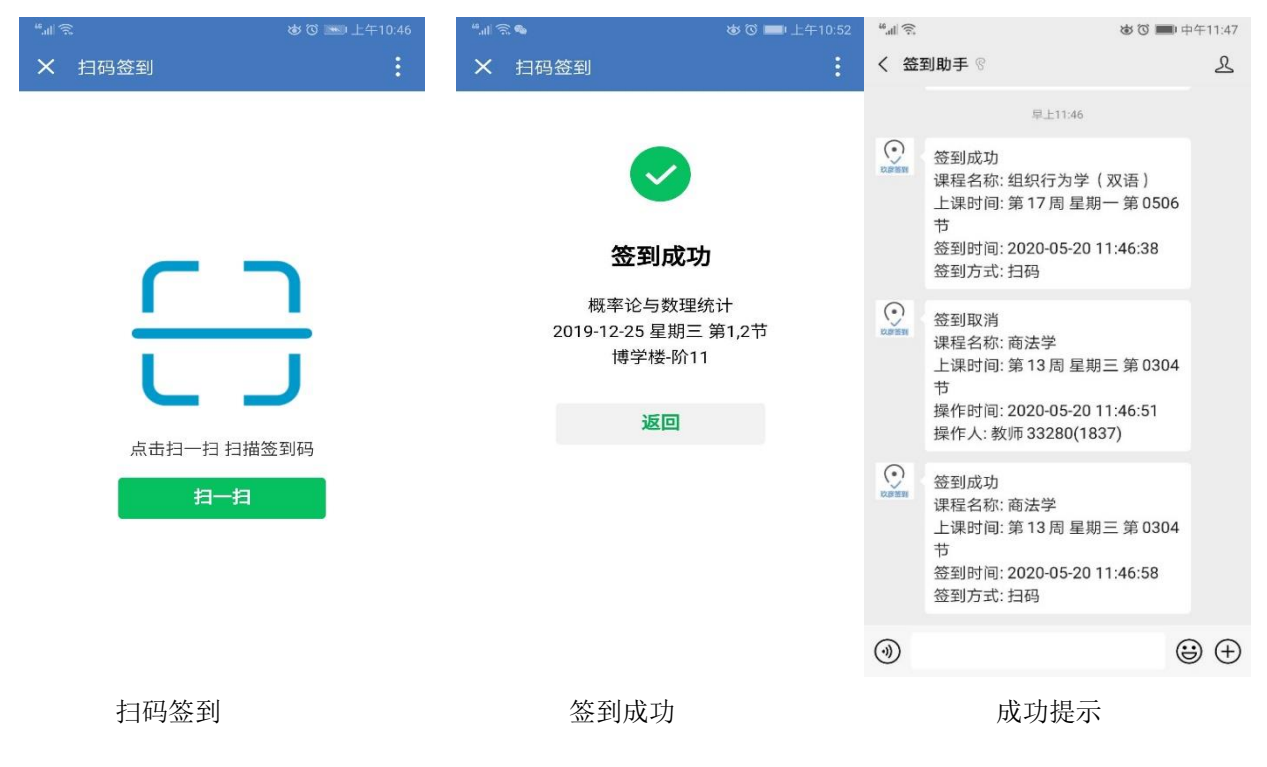

查看课程签到详情

| — 本科生签到系统                    | Ċ ⊘   | ← 本科生签到系统                 | 0.0   |
|------------------------------|-------|---------------------------|-------|
| 内部审计(040402B)                | 详情 〉  |                           | 0.00% |
| 需签到数:16 已签到数:0 已请假数:0        |       | 内部控制理论与实务(040622B)        | 详情 〉  |
|                              | 0.00% | 需签到数:16 已签到数:0 已请假数:0     |       |
| 内部控制理论与实务(040622B)           | 详情 >  |                           |       |
| 電效列表·10 □ □ 次列表·0 □ □ 連細粉·0  |       | X 内部审计 签到详情               |       |
| 盖立刊数:10 □ □立刊数:0   □    限数:0 | 0.00% | 2020-03-22 弗4両 生期 弗 3,4节  | 不觉判 🛓 |
|                              |       | 2020-09-29 第5周 星期二 第3,4节  | 未签到   |
|                              |       | 2020-10-06 第6周 星期二 第3,4节  | 未签到   |
| 初级日语(1312102)                | 详情〉   | 2020-10-13 第7周 星期二 第3,4节  | 未签到   |
|                              |       | 2020-10-20 第8周 星期二 第3,4节  | 未签到   |
| 需签到数:15 🗌 已签到数:0 📗 已请假数:0    |       | 2020-10-27 第9周 星期二 第3,4节  | 未签到   |
|                              | 0.00% | 2020-11-03 第10周 星期二 第3,4节 | 未签到   |
|                              |       | 2020-11-10 第11周 星期二 第3,4节 | 未签到   |
|                              |       | 2020-11-17 第12周 星期二 第3,4节 | 未签到   |
| 成本管理会计(040134A)              | 详情 >  | 2020-11-24 第13周 星期二 第3,4节 | 未签到   |
|                              |       | 2020-12-01 第14周 星期二 第3,4节 | 未签到   |
| 需签到数:32   已签到数:0   已请假数·0    |       | 2020-12-08 第15周 星期二 第3,4节 | 未签到   |
|                              | 0.00% | 2020-12-15 第16周 星期二 第3,4节 | 未签到   |

课程列表

课程签到详情

3) 我的课表

## 查看个人课表信息

|     |                                                  | 2020                                           | -2021-1                           | 学期个人                                   | 课表                                  |         |     |
|-----|--------------------------------------------------|------------------------------------------------|-----------------------------------|----------------------------------------|-------------------------------------|---------|-----|
|     | 星期                                               | 星期二                                            | 星期三                               | 星期四                                    | 星期<br>五                             | 星期<br>六 | 星期日 |
| 第1节 | 金融学<br>[1-16<br>周@<br>博学<br>楼-312                | 现代会<br>计学 成本管<br>(英 理会计<br>语) [1-16            | 税务会<br>计与纳<br>税筹划                 | 成本管<br>理会计<br>[1-16                    | 0                                   | 2       |     |
| 第2节 |                                                  | [1-13<br>周@<br>博学<br>楼-510                     | 周@<br>博学<br>楼-724                 | [1-16<br>周@<br>博学<br>楼-310             | 周@<br>博学<br>楼-504                   |         |     |
| 第3节 |                                                  | 内部审<br>计[1-<br>16                              | 金融学<br>[1-16<br>周@<br>博学<br>楼-312 |                                        | 内部控<br>制理实务<br>[1-16<br>周卿<br>機-212 |         |     |
| 第4节 |                                                  | 周@<br>向东<br>楼-509                              |                                   |                                        |                                     |         |     |
| 第5节 | 税务会<br>计与纳<br>税筹划<br>[1-16<br>周]@<br>博学<br>楼-518 | 经贸专<br>业英语<br>I [1-<br>17<br>周@<br>慎思<br>楼-524 |                                   | 初级日<br>语[2-<br>16<br>周@<br>博学<br>楼-312 | 现代会<br>计英<br>(1-13<br>周博学<br>楼-614  |         |     |
| 第6节 |                                                  |                                                |                                   |                                        |                                     |         |     |
| 第7节 |                                                  |                                                |                                   |                                        |                                     |         | 8   |

## 4) 个人中心

查询个人信息及系统设置

| ← 本科生签到系统 | $\bigcirc$  |
|-----------|-------------|
| 学뮥        | 32018010001 |
| 姓名        | 吴鑫雨         |
| 清除缓存      | >           |
|           |             |
|           |             |
|           |             |
|           |             |
|           |             |